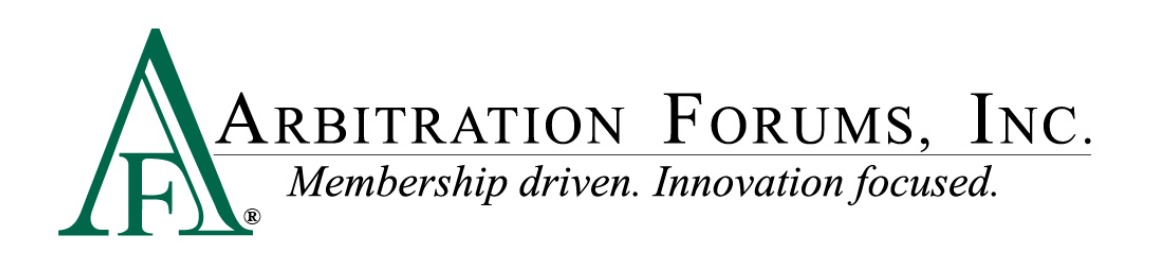

# E-Subro Hub Basic Routing Workflow Using Quick Assign

E-Subro Hub Support: 1-888-378-2761 <u>esubrohub@arbfile.org</u>

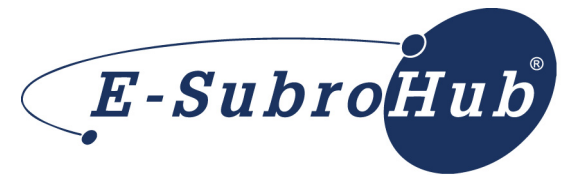

US Patent No. 7962385

## **Table of Contents**

| Accessing the Arbitration Forums, Inc. Web Site and Logging In | 3 |
|----------------------------------------------------------------|---|
| Format of the Quick Assign Page and Assigning Demands          | 3 |
| First Notice of Loss (FNOL)                                    | 6 |

**MEMBER CONFIDENTIAL:** May not be shared outside Arbitration Forums, Inc. or intended Member Company without Senior Management AND Member Company approval.

### Accessing the Arbitration Forums, Inc. Web Site and Logging In

1. Visit <u>www.arbfile.org</u>. Log in to the site in the upper right corner, using your individual user ID and password.

#### Format of the Quick Assign Page and Assigning Demands

- 1. From the E-Subro menu, select Quick Assign. E-Subro E-Speed Reports Member Access гy About E-Subro Hub Arbfile Training e *member only* section of ms, Inc.'s Web site! E-Subro Hub Help nformation about your c much more. Participant List **Demand Search** b site will be down f tenance from /17/10 until 6am Eas 9/20/10. We Mass Reassign ivenience this may ca My Demands Quick Assign My Watches rts My Tasks To view a listing of all of you comprehensive listing of dockets, click here. orts, <u>click here</u>. Add Demand
  - 2. Review the claim information and match it to the internal file to see to whom the demand will be assigned.
  - 3. Enter the owning adjuster's last name and select Search Profiles.
  - 4. Select Assign to User next to the adjuster's name.

Important Note: This document covers basic workflow. Check with your management

team to find out if your company has a customized workflow in place.

5. Select Assign & Get Next for the next demand.

**MEMBER CONFIDENTIAL:** May not be shared outside Arbitration Forums, Inc. or intended Member Company without Senior Management AND Member Company approval.

3

| Quick Assign                                 |                                          |                              | ( )                   | 2 demands remaining to reassing 1 |
|----------------------------------------------|------------------------------------------|------------------------------|-----------------------|-----------------------------------|
|                                              |                                          | Driet His Downed             | Desk Te Link          | 2 demands remaining to reassign ) |
| Claim/Policy Number: R2-00002                | Demand Owner:                            | nand Print this Demand       | Dack To List          |                                   |
| Loss Date : 04/02/2010                       | Demand Status : Issue                    | ed assigned to ZOE RESPONDER |                       |                                   |
| Loss Location (e.g.street) :                 | Our Company Name : BETA                  | INSURANCE CO                 |                       |                                   |
| Loss City/State : FORKED RIVER, New Jers     | sey Opp. Company Name : ALPH             | A INSURANCE OF FLORIDA       | Skip – You can skip   | o this demand. It                 |
| Claim Amount : \$3300.00                     | Opp. Party Claim Num : D2-0              | 0002                         | will remain on your   | Work List and                     |
| Tind How (Business Heit to period to be      | ook claim up in vour internal claims svs | tem to find the claim owner  |                       | WOIK List and                     |
| Choose User Choose Unit                      | Enter the claim owner's last name        | and select "Search"          | will come back to y   | ou once you                       |
|                                              |                                          |                              | logoil and log back   | in. This feature is               |
| Enter one or more pieces of information, and | l click 'Search'                         |                              | useful if you receive | e a First Notice of               |
| Last Name, First Name :                      | esponder .                               | Email :                      | Loss (FNOL) and h     | ave to have a                     |
| City, State :                                | , Select 💌                               | Zip :                        | LOSS (FNOL) and ha    | ave to have a                     |
| Company User ID :                            |                                          | Include TPA Users :          | claim set up.         |                                   |
| Search                                       |                                          |                              | _                     |                                   |
| )   · · · · · · · · · · · · · · · · · ·      |                                          |                              | Open this Demand      | – Opens the                       |
|                                              |                                          |                              |                       | opens me                          |
| Search                                       |                                          |                              | demand.               |                                   |
| Search                                       |                                          |                              |                       |                                   |
|                                              |                                          | Print the Demand             | – Creates a PDF.      |                                   |
| Last Search: Last name                       | is responder                             |                              |                       |                                   |
| / Users found, displaying a                  | all Users.                               |                              |                       |                                   |
|                                              |                                          |                              |                       |                                   |
|                                              | <u>Company User ID</u>                   | First Name                   | Last Name             |                                   |
| Assign to User                               | zresponder.04514                         | ZOE<br>ser"                  | RESPONDER             |                                   |
| Assign to User                               | c01234                                   | SANDY                        | RESPONDER             |                                   |
| Assign to User                               | sresponder.04514                         | SANDY                        | RESPONDER             |                                   |
| ,                                            |                                          |                              |                       | 4                                 |
|                                              | Inc                                      | lude TPA Users :             |                       |                                   |
|                                              |                                          |                              |                       |                                   |
|                                              |                                          |                              |                       |                                   |
|                                              |                                          |                              |                       |                                   |

**MEMBER CONFIDENTIAL:** May not be shared outside Arbitration Forums, Inc. or intended Member Company without Senior Management AND Member Company approval.

Complete assignment of this demand to: **ZOE RESPONDER**?

Optional

Assign & Back to List

Comment (optional):

Select "Assign and Get

Next"

Assign & Get Next

<u>ser ID</u> 4514

4514

4514

4514

Updated: April 30, 2020

4

od Park Dr

od Park Dr

od Park Dr

od Park Dr

od Park Dr

\*

-

Cancel

| Quick Assign The next demand to be assigned, continue process until all demands are assigned and you receive a message that there are no more demands in the list |                    |                        |                   |                                |  |  |  |
|----------------------------------------------------------------------------------------------------|--------------------|------------------------|-------------------|--------------------------------|--|--|--|
| Claim/Policy Number :                                                                                                    | R4-00004           | Skip                   | Open this Demand  | Print this Demand Back To List |  |  |  |
| Ins. First/Last Name :                                                                                                    | PATTI WINSTON      | Demand Owner :         | NE Routing Unit a | assigned to ZOE RESPONDER      |  |  |  |
| Loss Date :                                                                                                    | 04/13/2010         | Demand Status :        | Issued            |                                |  |  |  |
| Loss Location (e.g.street                                                                                                    | :):                | Our Company Name :     | BETA INSURANC     | CE CO                          |  |  |  |
| Loss City/State :                                                                                                    | NEWARK, New Jersey | Opp. Company Name :    | ALPHA INSURAN     | NCE OF FLORIDA                 |  |  |  |
| Claim Amount :                                                                                                    | \$3300.00          | Opp. Party Claim Num : | D4-00004          |                                |  |  |  |
|                                                                                                    |                    |                        |                   |                                |  |  |  |
| Find User/Business U                                                                                                    | nit to assign to   |                        |                   |                                |  |  |  |

- 6. Repeat Steps 2, 3, 4, and 5 until the system confirms there is no other work.
- 7. The Skip button will skip the current demand and remove it from the list until your next login.
- 8. The Open this Demand button will access the current demand for review.
- 9. The Print this Demand button will generate a PDF that you can print, email, or save to Electronic Claim File.
- 10. The Back to List button will take you back to your Work List.

**MEMBER CONFIDENTIAL:** May not be shared outside Arbitration Forums, Inc. or intended Member Company without Senior Management AND Member Company approval.

### **First Notice of Loss (FNOL)**

- 1. The claim will need to be set up outside of E-Subro Hub.
- 2. Once the claim is set up, the demand will be assigned to the claims adjuster.

**MEMBER CONFIDENTIAL:** May not be shared outside Arbitration Forums, Inc. or intended Member Company without Senior Management AND Member Company approval.

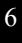